## OpenLV Graphs

How to view graphs in <a href="https://openlv-cse.uk/">https://openlv-cse.uk/</a>

Note: if linking to this 'cse' site directly from the MCLT EWG website - go straight to step 4

| Step | Prompt                  | Action                               |  |
|------|-------------------------|--------------------------------------|--|
| 1    |                         | Open Website                         |  |
| 2    | Home page links         | Select MARSHFIELD                    |  |
| 3    | Marshfield Energy Group | Select GRAPHS                        |  |
| 4    | Graph set               | Select from options                  |  |
|      |                         | DISPLAY for each WPD sub-station eg  |  |
|      |                         | "Hay" etc                            |  |
|      |                         | CHURCH PV                            |  |
|      |                         | School turbine                       |  |
|      |                         | MISSING Data                         |  |
|      |                         | TEMPERATURES                         |  |
|      |                         | Etc, etc                             |  |
| 5a   | Data time mode          | Fixed Range                          |  |
|      |                         | Select PERIOD of interest in RH box  |  |
| 5b   | Data time mode          | Automatic                            |  |
|      |                         | Select DURATION from RH box          |  |
| 6    | Options (LH lower box)  | Axes if comparing different measures |  |
|      |                         | Colour                               |  |
|      |                         | Origin                               |  |
| 7    | Display (far RH box)    | Select                               |  |

Tony Kerr <u>tony.kerr@marshfieldclt.org</u>

June 2019